## 수강신청방법 안내

## 접속방법

1. 통합정보시스템 -> 수업정보 -> ① 수강신청관리 -> ② 조회조건 설정 (수강반 전체 설정 등) <mark>조회</mark> -> 과목 클릭시 수강신청되며, 수강신청된 과 목은 하단 수강신청내역으로 수강신청 됨

| (        | 2                 | N 안 된 시 II | 14° (* | 規基務    | 8. <b>9</b> 8 | TRX > 4   | 200       | 23                   |     |      |             |      |                |                 |             | 19       | 2.4 |
|----------|-------------------|------------|--------|--------|---------------|-----------|-----------|----------------------|-----|------|-------------|------|----------------|-----------------|-------------|----------|-----|
| Ì        | <u>ل</u>          | 142 1482   | 201    |        | おキ(3          | n) 584    | 202       | * 23                 | 27  | я    | )           | - tz | e itte -       | \$0 42          | - 00 2 N    | 420 23   | 1   |
|          | 0 2               | 017년도      | \$271  | 1442FR |               |           |           |                      |     |      |             | _    |                |                 |             |          |     |
| -        | 825               | 교과목권       | 드 부만   | 수강만    | 401           | 28        | 82        | 10(수구분               | 473 | 8924 | 3留/         | N2   | 204            | 영역명             | 학부(2)       | 2ē       |     |
| 81<br>51 | 1121              | 04051      | 05     | 8      | 52            | 22504     |           | 바보고                  | -2  | 百法有  | <i>41,2</i> |      | 43835          | 서친-인문과학         | 3832673     |          |     |
| ti       | 10112             | 05637      | 33     | A.     | 주관            | 1102121   |           | <b>11</b>            | 2   | 조합함  | 83.4        |      | 月13支担 3        | 80 다덕사소통        | 594245      |          |     |
| 541      | 191-2             | (5637      | -77-   | -      | 20            | IN SELCOM | a line    | 412                  | 15  | 288  | 40.4        |      | 用13里谷 3        | 01 C-114-28     | SMUSU2      |          |     |
| (留)      | 1014              | 0%40       | 111    | - 2 -  | 221           | 教育行会社     | 9.0.0     | 11.1                 | -5  | 2223 | \$7.8       |      | 10000 0        | 1 8-27284       | 3895552     |          |     |
| 212      | 1212              | 05965      | 37     | Å.     | 2.22          | 글르기가수     |           | 113                  | 2   | 노흔주  | 41.2        |      | 42895          | 세존다-악사수樓        | 2645542     |          |     |
|          | 1415              | 05955      | 37     | 0      | 425           | 夏兰方方点     |           | 可以                   | 2   | 노음주  | 種1,2        |      | 建设委留도          | 从王다-四사立署        | 3942443     |          |     |
| н        | 1학년               | 05958      | - 94   | *      | -0-2f         | 한국역사업     | 0118      | ・特益                  | 2   | 백홍보  | 計1.2        |      | 제11호관 :        | 티 환연분학적         | 경화방장의과      |          |     |
| -        |                   | 92         |        | 19.1   | -             | 035       | 3         | 1209: 🗌              | C)  |      | 1.          |      |                |                 |             |          |     |
| 2.00     | 34                |            | 하는     | 224    | 125           | 분만 수강법    | 10.01     | 2)                   | 12  |      | 이수<br>것보    | 123  | 9924           | 金银/从改           | 214         | 114/28   |     |
|          |                   |            | ted    | DA     | 6t            | 05 A.B    | <b>#2</b> | 28908                |     |      | 28          | 2    | 828            | 41.2            | 백감충암도서관     | 294545   |     |
|          | 404               | 捕中宿        | 1925   | 05     | 85            | 46 1      | 1540      | 7 글쓰기기죠<br>2 경찰사이바람보 |     |      | 교황          | 2    | 김용막            | 2113.14         | 제11호환 302   | 경호학부     |     |
|          | 44                |            | 121-14 | 054    | 194           | 04 0      | 42        |                      |     |      | 改善          | -2   | 미지열            | <b>卓乱?</b>      | 제13호관 305   | 올림집장아파   |     |
|          |                   |            | 11225  | 05     | 97            | 02 B.F.   | 42        | 경험수사업부               |     |      | 전문 전문       | 2    | - 최양목<br>- 조선물 | \$25.6<br>417.0 | 1113至20-307 | 20002010 |     |
| æ        | 1470              |            | 104.12 | 100    | 599           | 01 4.6    | 229       | 992000               |     |      | 88          | 1    | 280            | 22.3            | 31222 502   | 3843564  |     |
|          | 48                |            | 1214.4 |        | 811           |           |           |                      |     |      |             |      |                |                 |             |          |     |
| 년행       | 478<br>478<br>479 |            | 1214-5 | 050    | MIC.          | ALL DE    | 自然社       | 2.3                  |     |      |             | 34   |                |                 |             |          |     |

2. 수강신청 삭제시 ③ "삭제" 버튼을 클릭 합니다.

- 3. 재수강시 재수강여부 란 ④ "재수강"으로 체크됩니다.
- 재수강시 기 이수한 성적은 삭제 되며, 최종성적으로 처리됨을 유의하여 수강신청 하시기 바랍니다.

4. 교양과목의 이수구분 및 영역은 입학년도에 따라 경과조치 되오니, 수강 신청안내 "15. 교양개설과목에 따른 경과조치 "를 확인 후 수강신청하시기 바랍니다.

5. 주간(야간)반 학생이 야간(주간)강좌를 수강신청시 지도교수, 학부과
(장)의 승인을 득해야 합니다.